# SETTING UP YOUR SAFE KIDS DAY PAGE

As discussed in the website training webinar, you must set-up an individual page before you can join a team or become the captain of a team. The steps below walk you through how to set-up that individual page. Please note that the steps that discuss editing and customizing the page and sharing the page, will be the same once you have access to your team page.

It is also a good idea to have sponsors who wish to have a fundraising page set theirs up as an individual page, with their donations specified to your team coalition page. This will ensure the dollars they raise go towards your total.

Please e-mail skd@safekids.org or call 202-662-0622 with any questions. Thank you!

**Step 1** – Go to <u>give.safekids.org/safekidsday</u> and click on the green button that says "Become a fundraiser."

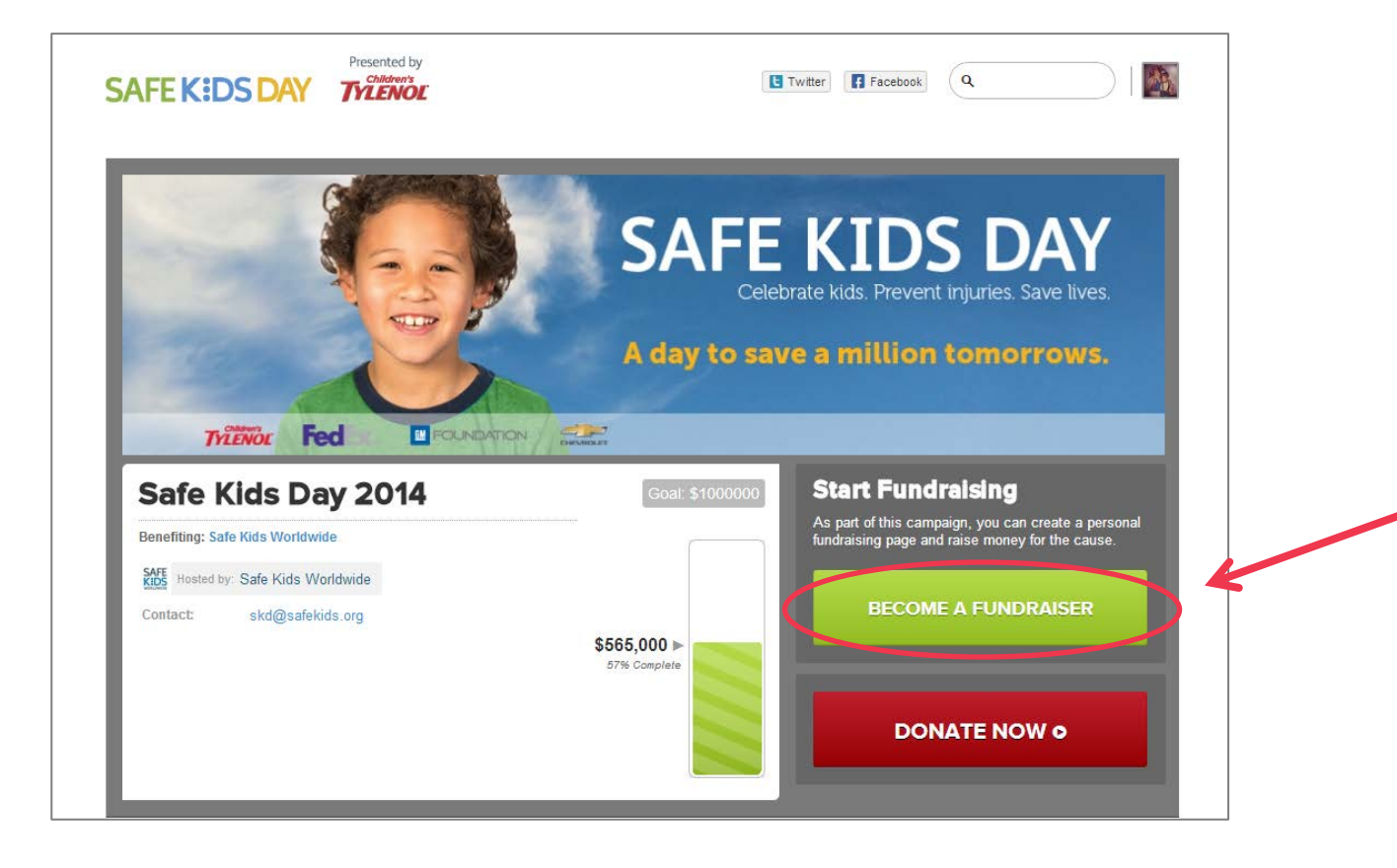

**Step 2(a)** – **If you participated using the website last year and created an account then**, click log-in in the upper right-hand corner of the page.

**Step 2(b) If you have never created an account on this site** (ie you did NOT participate last year), please enter your name, email address, password and birthday and click the "sign up with email" button. We do not recommend that you use Facebook to sign up, as that will pull your personal information from Facebook and not your work email.

| SAFE KIDS DAY | nted by<br>Noterix                                          | LOG IN |
|---------------|-------------------------------------------------------------|--------|
|               | Create an Account                                           |        |
|               | f Sign Up with Facebook                                     |        |
|               | By signing up, I agree to the <u>terms and conditions</u> . |        |
|               | Sign Up with Email                                          |        |
|               | Your Name* First Name Lest Name                             |        |
|               | Email Address*                                              |        |
|               | Create a Password*                                          |        |
|               | Date of Birth*                                              |        |

**Step 3** –Once you are signed up or logged-in you get to this screen, where there are four steps to complete.

- 1) Add the title of your page. You can use your name or come up with something creative!
- 2) Add your individual fundraising goal.
- 3) Choose your custom URL something simple for people to find your page.
- 4) Click the menu under "I want my fundraising to support" and click on your team page.
- 5) Add a photo directions on next page.

| ſ        |                                                                                     | ane <b>Cana</b> Finish Un Below!                                                                                                    |   | 100%         |
|----------|-------------------------------------------------------------------------------------|----------------------------------------------------------------------------------------------------|---|--------------|
|          | V                                                                                   | iey suite, i mish op below.                                                                                                    |   |              |
|          | Your Pa                                                                             | ge Hitle *                                                                                                    |   | - <b>0</b> % |
|          | Jaries                                                                              | Fundraising page for Sale Klos Day                                                                                                   |   |              |
| Katala   | l<br>Fundrai                                                                        | sing Goal *                                                                                                    |   |              |
| N AC     | \$                                                                                  | 250                                                                                                    |   |              |
|          | Custom                                                                              | ize Your Page URL                                                                                                    |   |              |
|          | /                                                                                   | JaneSmith                                                                                                    | 0 |              |
|          | celebrat                                                                            | te.safekids.org/ <b>JaneSmith</b>                                                                                                    |   |              |
|          | l want n                                                                            | ny fundraiser to support:                                                                                                    |   |              |
|          | Safe K                                                                              | ids Austin                                                                                                    |   |              |
|          | No Tha<br>Safe Ki<br>Safe Ki<br>Safe Ki<br>Safe Ki<br>Safe Ki<br>Safe Ki<br>Safe Ki | anks ds Alamance County ds Austin ds Bartholomew County ds Blue Mountain ds Broward ds Bucks County ds California ds Carbon County   |   | Tool         |
|          | Safe Ki<br>Safe Ki<br>Safe Ki<br>Safe Ki<br>Safe Ki<br>Safe Ki                      | ds Catawba County<br>ds Central Georgia<br>ds Central Wyoming<br>ds Charlotte Mecklenburg<br>ds Chelan-Douglas<br>ds Cherokee County |   |              |
| tia type | Safe Ki<br>Safe Ki<br>Safe Ki<br>Safe Ki<br>Safe Ki                                 | ds Chicago<br>ds Clarion County<br>ds Columbia<br>ds Columbus<br>ds Connecticut ~                                                    |   |              |

## Adding a Profile Photo

Here you can add an image by clicking on the grey box. Then, you can choose a photo that you have saved on your computer. We recommend that you use a photo of yourself so that your page is easy to find. You can always add a photo later if you do not have one handy.

| ł        | Hey Jane, Finish Up Below!           |
|----------|--------------------------------------|
| Your Pa  | age Title *                          |
| Jane'    | s Fundraising page for Safe Kids Day |
| Fundra   | ising Goal *                         |
| \$       | 250                                  |
| Custon   | nize Your Page URL                   |
| 1        | JaneSmith                            |
| celebra  | ate.safekids.org/JaneSmith           |
| l want i | my fundraiser to support:            |
| Safe     | Kids Austin                          |
| _        |                                      |
|          | Save & Finish                        |

Once you click "Save & Finish" you will see this screen that tells you what you can do next. After you read it, click the 🛛 to close to pop-up.

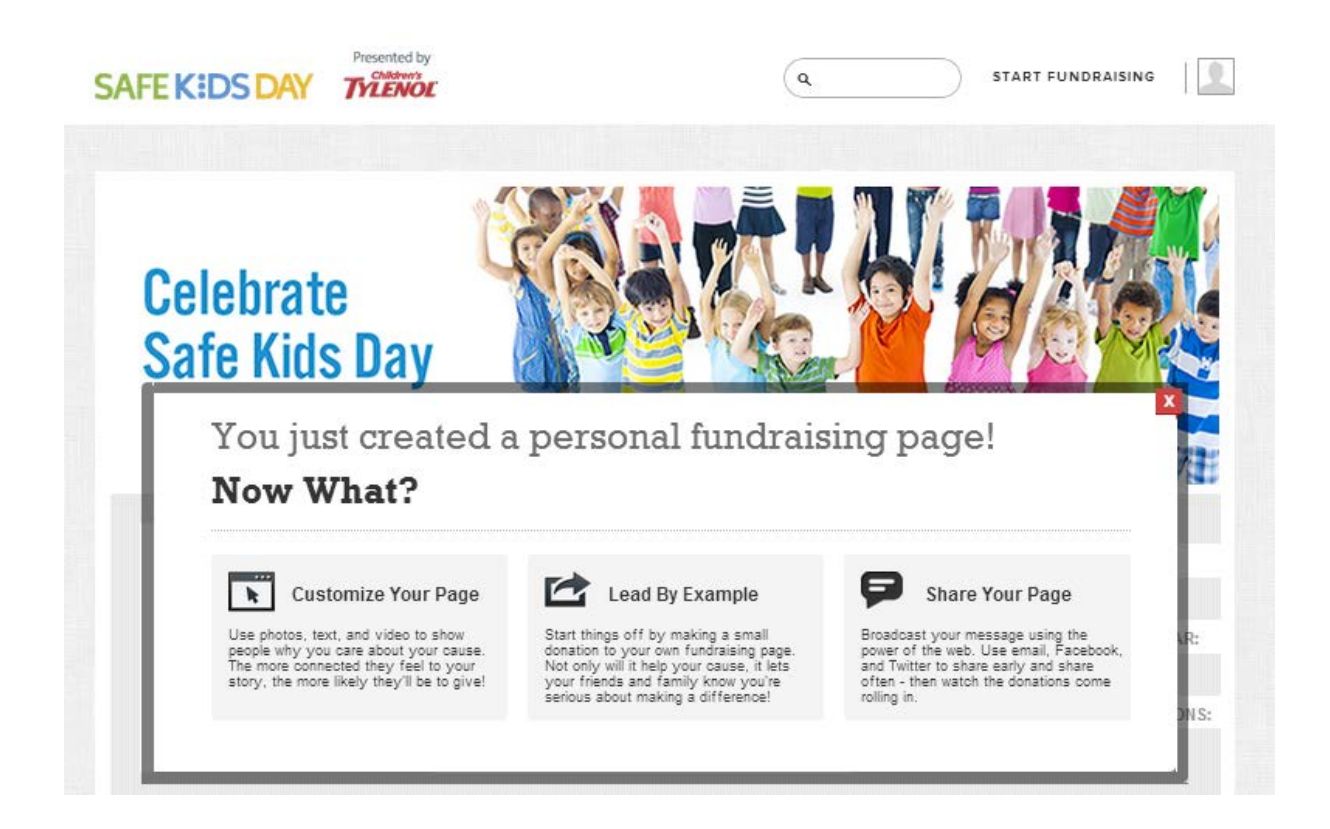

\*Please remember to now e-mail <u>skd@safekids.org</u> so that you can be made team captain and be granted the ability to edit your TEAM page. You can continue to edit and update your INDIVIDUAL page while waiting to be made team captain for your coalition team page. **Step 4** – Now you can customize your page and add additional photos or videos. Click "Edit Your Page" to begin.

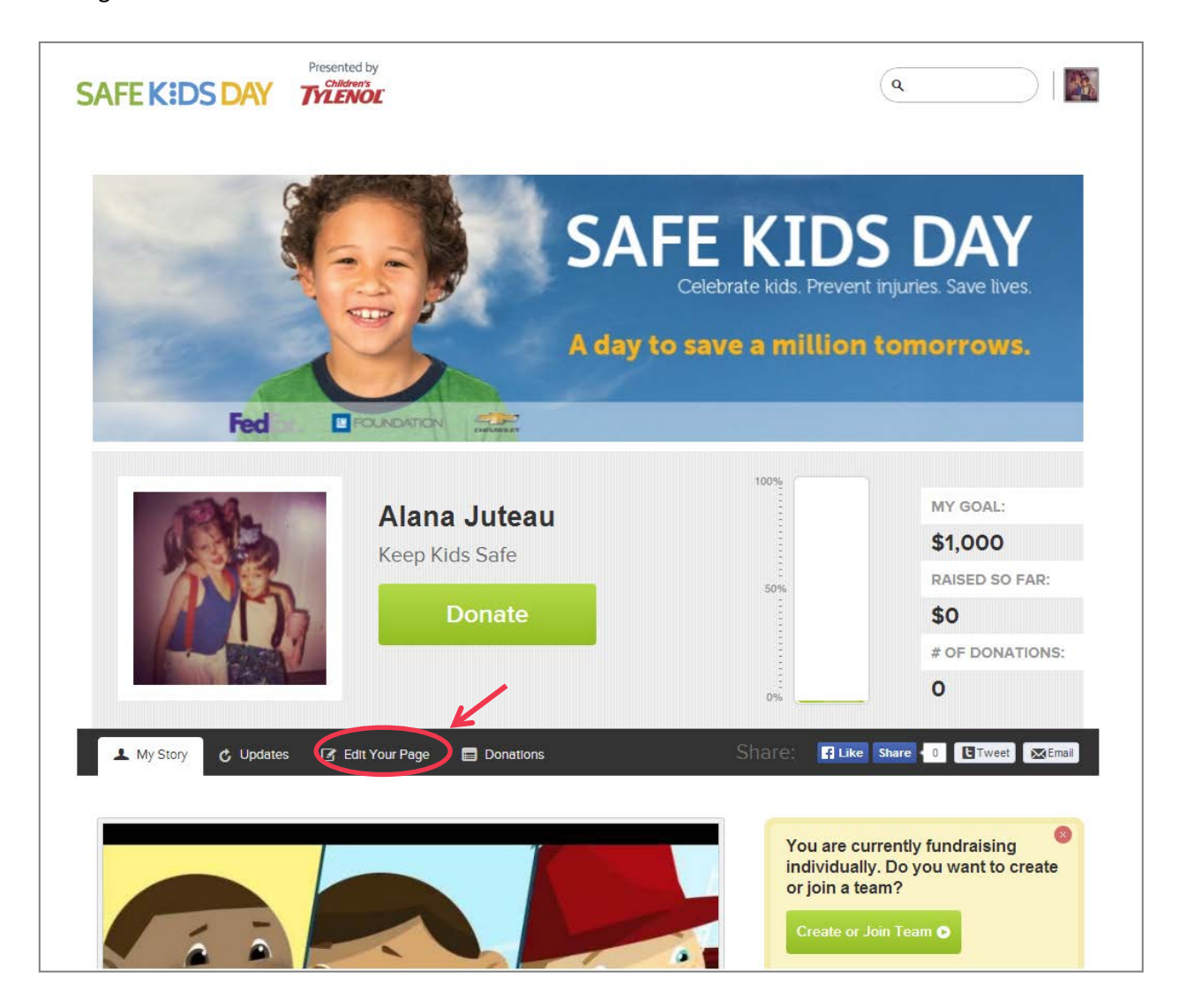

### **Editing Your Page**

You can edit and update the information you added earlier or add additional information.

| Enter your I           | age Title:                                                                                                    |
|------------------------|----------------------------------------------------------------------------------------------------|
| Enter your I<br>\$ 250 | undraising Goal:                                                                                                    |
| Customize Y            | tids.org/ JaneSmith Check Availability                                                                                                    |
| Upload/Edit            | your Picture:         You can upload a JPG, GIF, or PNG file. Ideal size is 188x186         Upload >         Your picture will be shown:         • On your fundralising page         • In your StayClassy member profile (optional) |

### Adding a Photo or Video

To add a photo or a video, you just click the plus sign in the grey box and a pop-up box will prompt you to upload a video or a photo. Videos have to be from YouTube or Vimeo, so you have to upload them there before you can add them here. Photos and image are uploaded from your computer.

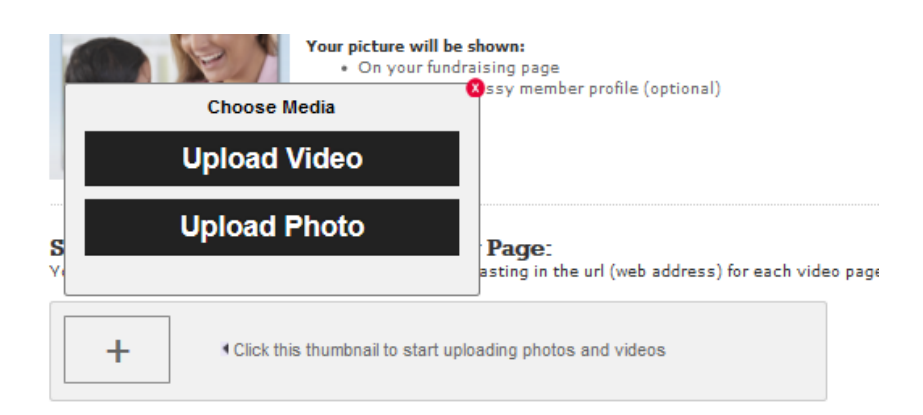

### **Customizing the Text on Your Page**

To make it easy for you, we already added some text about Safe Kids Day. You can keep the text or create your own. To make changes you just click in the box and make changes to existing text, or delete the current text and write you own – it works like a word document would. Remember to save your changes at the bottom of the page!

**Step 5 - Sharing you Page** There are several different ways that you can get the message out about to potential supporters. 1) You can send emails, 2) Embed information about your campaign on blog or a website, 3) Share your page on twitter, and 4) Share your page on Facebook.

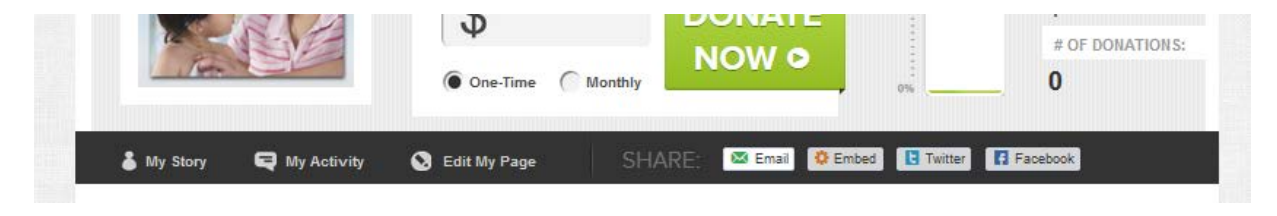

### Emailing

You can always send emails to your contacts through your work or personal account alerting family and friends to your fundraising efforts, and paste the custom URL for your coalition in that email.

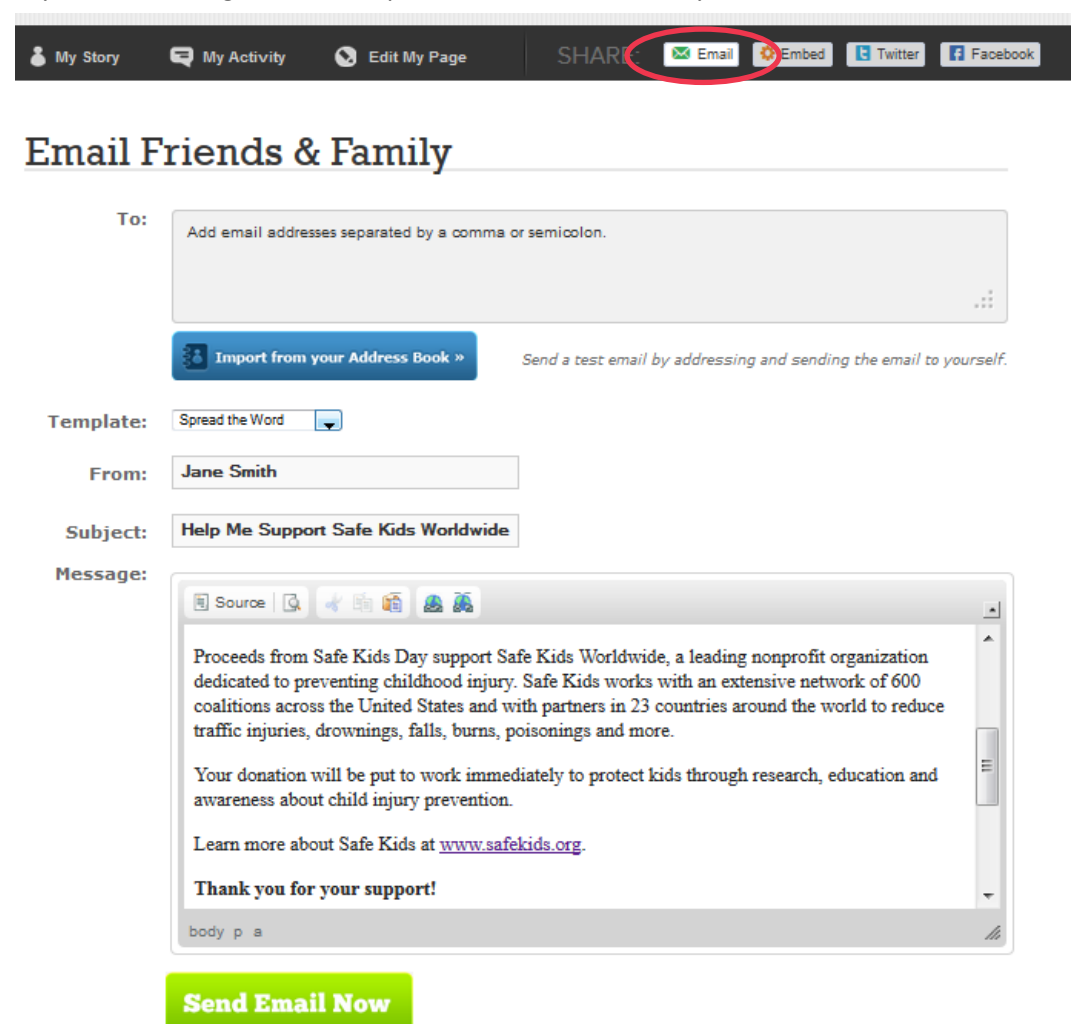

Additionally, you can also send emails through the system. To make it easy for you, we have added messages and template that you can use, or you can create your own. There are three different templates that you can use: 1) a "Spread the Word" appeal 2) A "Thank You Message" and 3) a blank template that you can customize if you like.

### **Adding Email Addresses**

There are two options: 1) Manually add the emails in the "to" field or 2) Import addresses from Yahoo or Gmail. Those are the only two options for importing at this time.

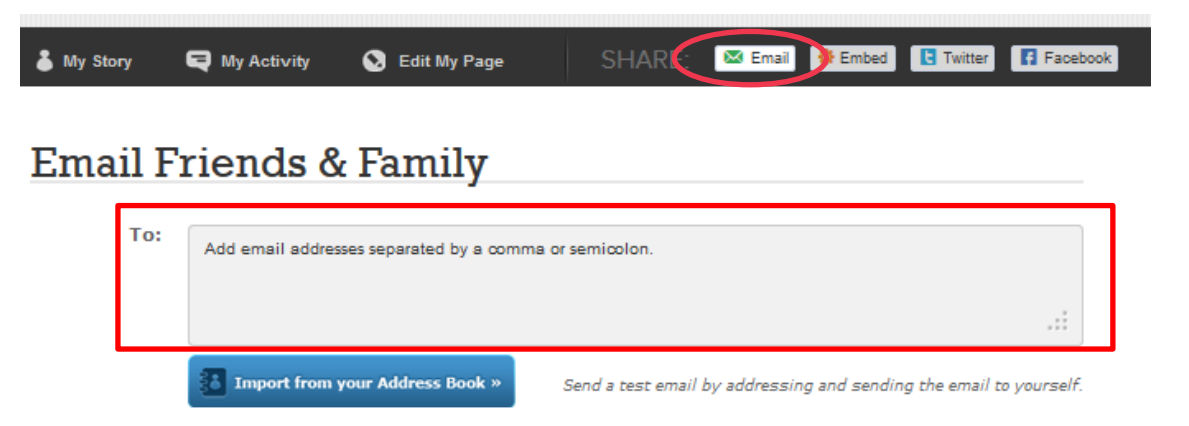

When you add the email addresses in the "To" field, remember to separate them with a comma or a semicolon.

Example: <u>lconley@safekids.org</u>, <u>jsmith@safekids.org</u>, <u>kdoe@safekids.org</u> or <u>lconley@safekids.org</u>; <u>jsmith@safekids.org</u>; <u>kdoe@safekids.org</u>

### Sending a Thank You Email to Donors

The easiest way to send a thank you email to people who have made a donation is to download their emails using the report tool under "My Profile" and clicking "My Donations."

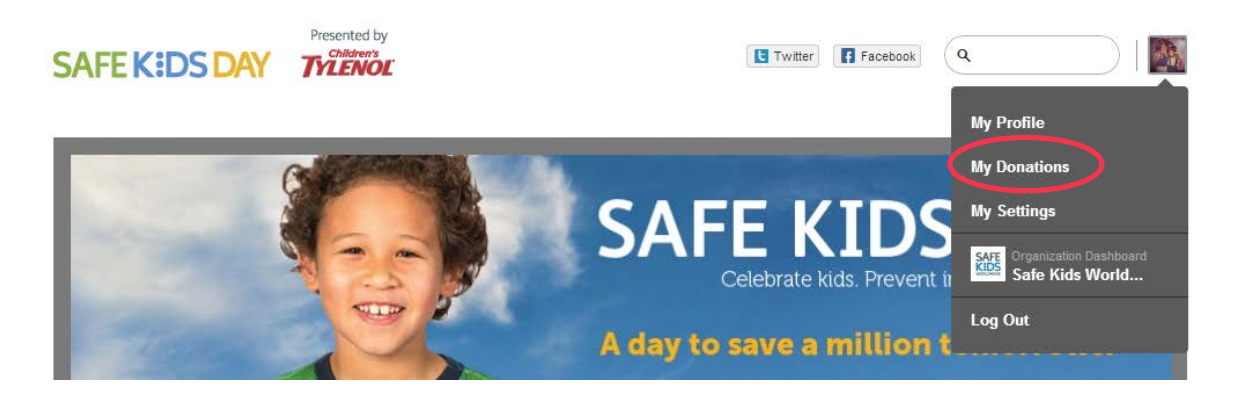

Then, export the excel file, copy and format the emails according to the instructions above, add the emails in the "to" field, select the "Thank Donor" template, review and edit the text and send out your message!

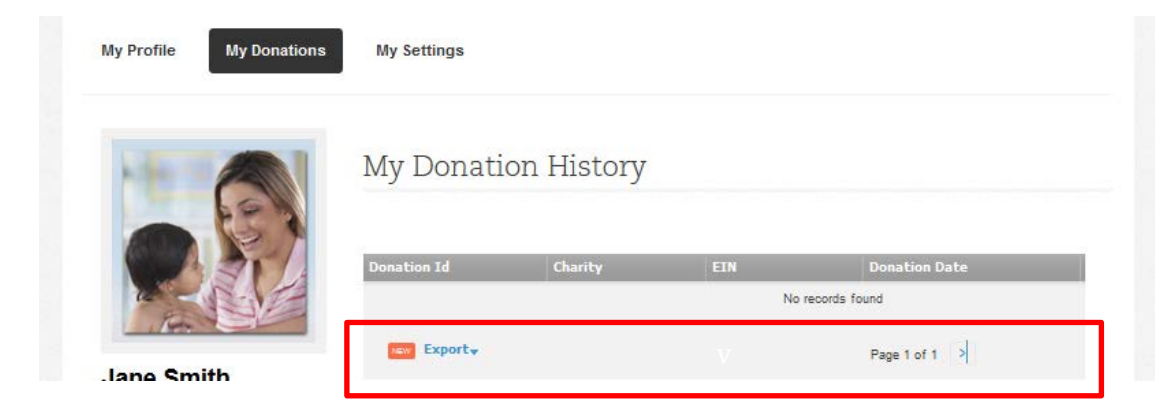

Please note that you do not have to send out a thank you message. An auto-responder "thank you" message is sent out when someone make a donation.

Additionally, you can also post a "thank you" message using the **comments tool**.

| 🌡 My Stor  | y 📮 My Activity 🔇 Edit My Page SHARE: 🖾 Email                                       | CEmbed Twitter Facebook    |
|------------|-------------------------------------------------------------------------------------|----------------------------|
| /iew: Al   | Donations Comments Donation Report                                                  | Presented by<br>Children's |
| Post a com | ument Submit Comment                                                                | Proud Supporters           |
|            | 1 hour(s) ago<br><b>Jane Smith</b> created a new <b>fundraising page</b><br>Comment | WELLS<br>FARGO             |
|            | 1 hour(s) ago<br>Jane Smith joined the fundraising team Safe Kids Austin<br>Comment | Tools                      |

\*Please remember to send information about any offline donations (i.e. funds raised from local sponsors) to <u>skd@safekids.org</u> so that they can be added into your overall fundraising total! We want you to get credit for everything you raise.

#### Embed information about your campaign on blog or a website

To embed a widget that links to your page, click the embed button.

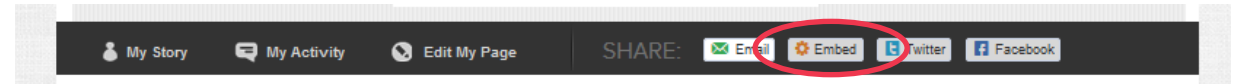

After you click the button, a pop-up appears. There you select your color, preview your widget, copy the code and add to your blog or website.

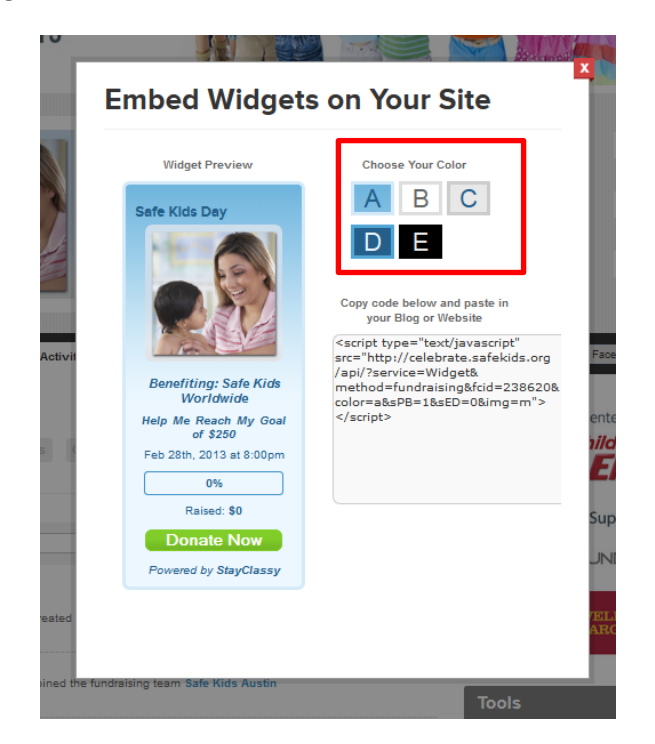

#### Share your page on Twitter

To share you page on Twitter, click the Twitter button.

🖾 Email 🔅 Emed 🖪 Twitter 🚺 Facebook 🍐 My Story Reg My Activity 🔕 Edit My Page

Once you click on the Twitter button, you will see this message and you can edit it or send as is. We suggest that you replace Safe Kids Worldwide with Safe Kids Day and delete StayClassy.org, and make the message your own!

| Smith's fu<br>safekids.or | indraising page for Safe Kids Worldwide on <u>StayClassy</u> .org<br>rg/JaneSmith | > |  |
|---------------------------|-----------------------------------------------------------------------------------|---|--|
| safekids.or               | rg/JaneSmith                                                                      |   |  |

### Share your page on Facebook

To share your page on Facebook, click the Facebook button.

Once you click on the Facebook button, you will see this message and you can edit it or send as is. We suggest that you delete StayClassy.org in the header. Just click on the header to edit it. You can also make your message your own by adding in text by clicking on the text box. Also, make sure to select you profile image on the left.

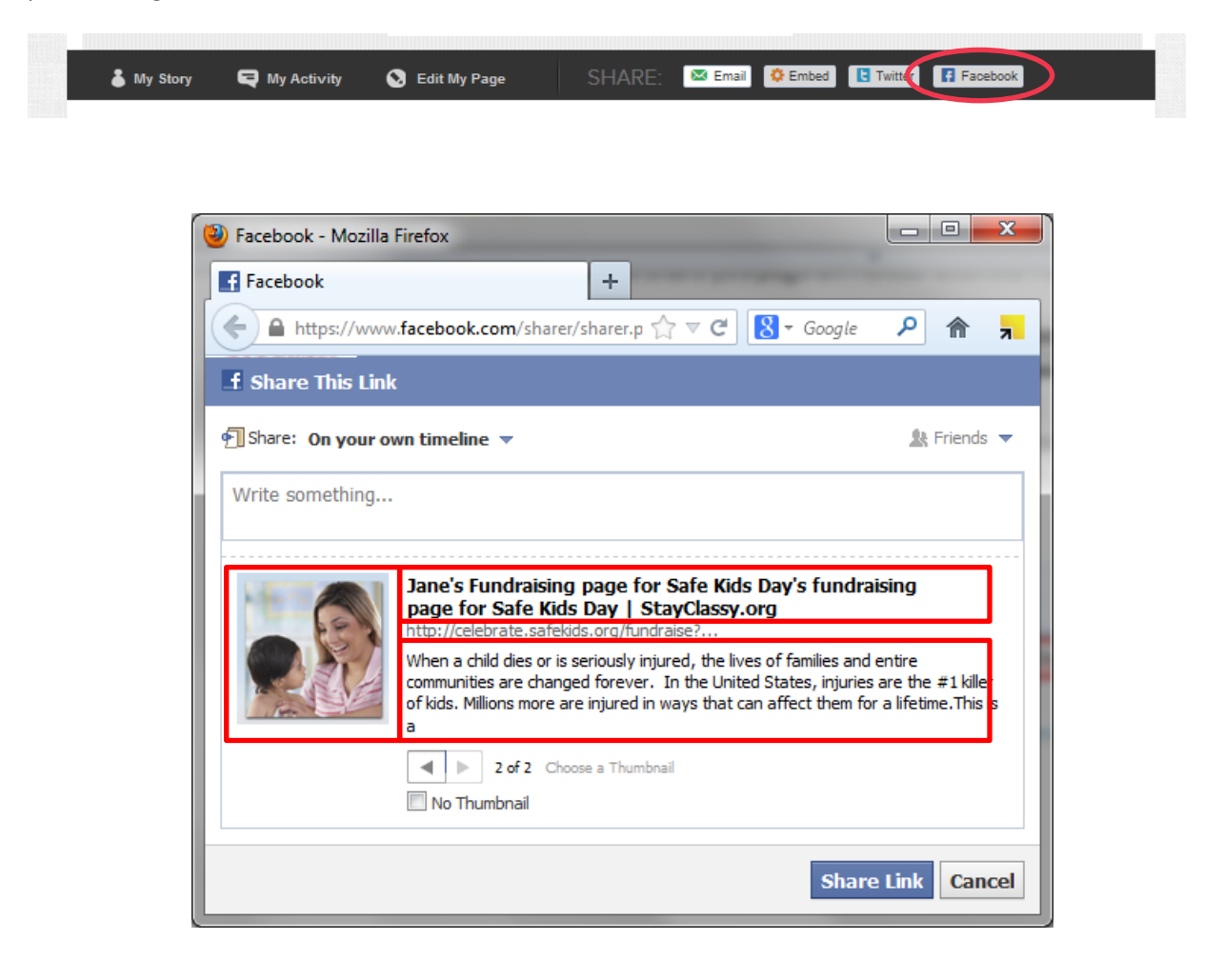